# **Resetting your RTVRN Password**

As of 2020, the password information is no longer available for the Administrators of the Mesa County RTVRN. You will need your "**Organization**" and "**User Name**" to reset your password. If you do not know either of these, please contact a Mesa County GPS Survey Team member, and they will provide you with them. Also, if a former member of your team created the account, you will need to have your email address updated by a Mesa County GPS Survey Team member, or resetting the password will not work.

Click "Login"

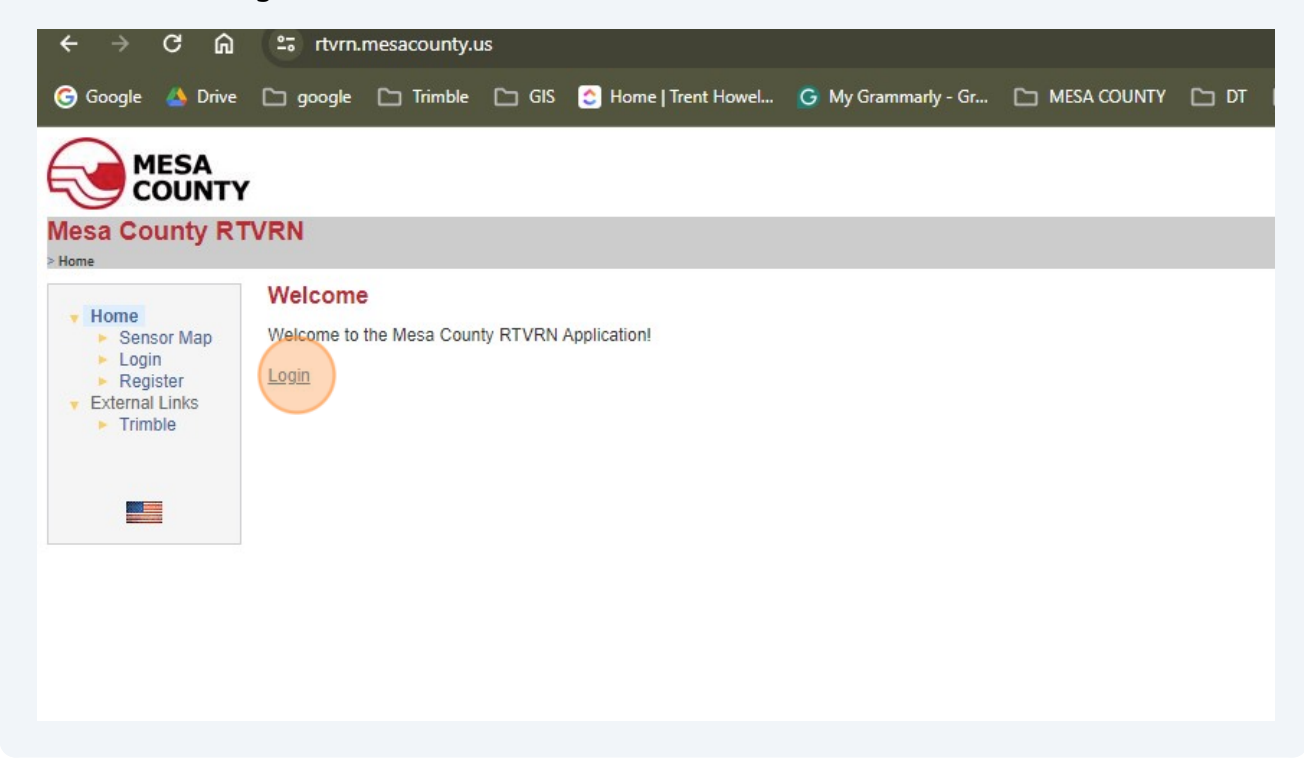

#### 2 Click "Forgot your password?"

| lome                                          | Login                                                             |
|-----------------------------------------------|-------------------------------------------------------------------|
| <ul> <li>Sensor Map</li> <li>Login</li> </ul> | Login                                                             |
| <ul> <li>Register</li> </ul>                  | Please enter your organization, user name and password to log in: |
| External Links                                | Organization:                                                     |
|                                               | User Name: admin                                                  |
|                                               | Password:                                                         |
|                                               | Remember me next time                                             |
|                                               | Forgot your password? Login                                       |
|                                               |                                                                   |
|                                               |                                                                   |
|                                               |                                                                   |
|                                               |                                                                   |
|                                               |                                                                   |
|                                               |                                                                   |
|                                               |                                                                   |
|                                               |                                                                   |

3

Enter your **Organization** and **User Name**. If you do not know either one please contact a member of the Mesa County GPS Survey team and we can assist you in obtaining this information.

## ŬÑTY

#### nty RTVRN

|                   | Set Password Request                                                                                               |  |  |
|-------------------|----------------------------------------------------------------------------------------------------|--|--|
| ∙Map<br>∋r<br>nks | Set Password Request                                                                                               |  |  |
|                   | Please enter your organization and user name.<br>An e-mail will be sent to the address configured in your account. |  |  |
|                   | Organization: mesa county                                                                                          |  |  |
|                   | User Name: test2                                                                                                   |  |  |
|                   | Send E-mail                                                                                                    |  |  |
|                   |                                                                                                    |  |  |
|                   |                                                                                                    |  |  |
|                   |                                                                                                    |  |  |
|                   |                                                                                                    |  |  |
|                   |                                                                                                    |  |  |
|                   |                                                                                                    |  |  |
|                   |                                                                                                    |  |  |

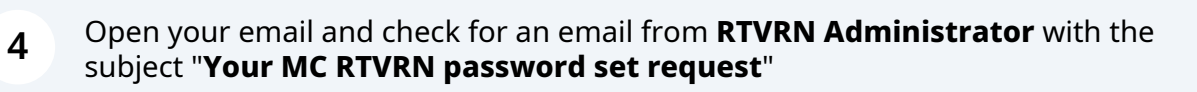

RTVRN Administrator 2 RTVRN/RTVRN\_STATUS Your MC RTVRN password set request - Hello Trent Howell, you requested to (re)set your password

| 5 | Select the code at the bottom of the email. It will be different each time you reset your password.                                                                                                    |
|---|----------------------------------------------------------------------------------------------------|
| R | RTVRN Administrator         to Trent, me ▼         Hello Trent Howell,         you requested to (re)set your password for the MC RTVRN site.         Click on the following link in order to reset and type in a new password:         https://[mydomain.com]/TPPWeb/ResetPassword.aspx?Code=a5a2582d-03e5-4805-9ce3-bcb9007d4136         Note that if the link is opened in a different browser, it will not work.         If the link does not work, you can also copy & paste the following code into the input field on the "Set Password Request" page:         a5a2582d-03e5-4805-9ce3-bcb9007d4136 |

## **6** Copy the code.

| 221                                                                                                    | Hello Trent Howell,                                                                                  |                                                                                                    |                |
|----------------------------------------------------------------------------------------------------|----------------------------------------------------------------------------------------------------|----------------------------------------------------------------------------------------------------|----------------|
|                                                                                                    | you requested to (re)set your password for t                                                         | he MC RTVRN site.                                                                                                    |                |
|                                                                                                    | Click on the following link in order to reset an<br>https://[ <u>mydomain.com</u> ]/TPPWeb/ResetPase | nd type in a new password:<br>sword.aspx?Code=a5a2582d-03e5-4805-9ce3-bcb9007d4136                                                                        |                |
|                                                                                                    | Note that if the link is opened in a different b                                                     | prowser, it will not work.                                                                                                    |                |
|                                                                                                    | If the link does not work, you can also copy a                                                       | & paste the following code into the input field on the "Set Passw                                                                                         | ord Request" p |
| and and                                                                                                    | a5a2582d-03e5-4805-9ce3-bcb9007d4126                                                                 | Сору                                                                                                    | Ctrl+C         |
| 3                                                                                                    |                                                                                                    | Copy link to highlight                                                                                                    |                |
| 1000                                                                                                    |                                                                                                    |                                                                                                    |                |
| Contraction of the local division of the local division of the loc |                                                                                                    | Search Google for "a5a2582d-03e5-4805-9ce3-bcb9007d4136"                                                                                                  |                |
|                                                                                                    | ( Reply ( Reply all                                                                                  | Search Google for "a5a2582d-03e5-4805-9ce3-bcb9007d4136"<br>Print                                                                                         | Ctrl+P         |
| 1 3                                                                                                    | ( Reply ( Reply all                                                                                  | Search Google for "a5a2582d-03e5-4805-9ce3-bcb9007d4136"<br>Print<br>Translate selection to English                                                       | Ctrl+P         |
| 3                                                                                                    | ( Reply ( Reply all                                                                                  | Search Google for "a5a2582d-03e5-4805-9ce3-bcb9007d4136"<br>Print<br>Translate selection to English<br>Open in reading mode <b>NEW</b>                    | Ctrl+P         |
| 1 3                                                                                                    | ( Reply ( Reply all                                                                                  | Search Google for "a5a2582d-03e5-4805-9ce3-bcb9007d4136"<br>Print<br>Translate selection to English<br>Open in reading mode NEW<br>Save selection to Keep | Ctrl+P         |

**7** Go back to the rtvrn.mesacounty.us site and paste the code from your email into the box labeled Code:

| I rimble | Organization: mesa county                                                                                                    |
|----------|----------------------------------------------------------------------------------------------------|
|          | User Name: test2                                                                                                    |
|          | Send E-mail                                                                                                    |
|          | An e-mail was sent to you with further instructions. If it doesn't arrive within<br>the next few minutes, be sure to check your spam/junk folder. Also check<br>that you have correctly typed in your organization and user name. |
|          | If you clicked on the link in the e-mail, you can now close this browser window/tab. Alternatively you can enter the code which you received in the e-mail.                                                                       |
|          | Code:                                                                                                    |
|          | Submit Code                                                                                                    |
|          |                                                                                                    |
|          |                                                                                                    |
|          |                                                                                                    |
|          |                                                                                                    |
|          |                                                                                                    |

| 8 Click Submit Code                                                                                                    |  |
|----------------------------------------------------------------------------------------------------|--|
|                                                                                                    |  |
| Organization: mesa county                                                                                                    |  |
| User Name: test2                                                                                                    |  |
| Send E-mail                                                                                                    |  |
|                                                                                                    |  |
| e-mail was sent to you with further instructions. If it doesn't arrive within<br>le next few minutes, be sure to check your spam/junk folder. Also check<br>that you have correctly typed in your organization and user name. |  |
| If you clicked on the link in the e-mail, you can now close this browser<br>ndow/tab. Alternatively you can enter the code which you received in the<br>e-mail.                                                               |  |
| Code: a5a2582d-03e5-4805-9ce3-bcb9007d4136                                                                                                    |  |
|                                                                                                    |  |
| Subini Code                                                                                                    |  |
|                                                                                                    |  |
|                                                                                                    |  |
|                                                                                                    |  |
|                                                                                                    |  |
|                                                                                                    |  |
|                                                                                                    |  |
|                                                                                                    |  |
|                                                                                                    |  |
|                                                                                                    |  |

9

Enter a new password. It will need to be seven characters long. This also changed in 2020, so if you used a shorter password in the past it will no longer be available.

| < → C ⋒                                                                                                    | stvrn.mesacounty.u                                                                | <b>s</b> /ResetPassword.aspx?Code=a5a2 | 2582d-03e5-4805-9ce3-t | ocb9007d4136 |      |
|----------------------------------------------------------------------------------------------------|-----------------------------------------------------------------------------------|----------------------------------------|------------------------|--------------|------|
| G Google 🔺 Drive                                                                                                    | 🗅 google 🗅 Trimble                                                                | 🗀 GIS 👩 Home   Trent Howel             | G My Grammarly - Gr    |              | 🗅 рт |
|                                                                                                    |                                                                                   |                                        |                        |              |      |
| Mesa County RT                                                                                                    | VRN                                                                               |                                        |                        |              |      |
| <ul> <li>Home</li> <li>Sensor Map</li> <li>Login</li> <li>Register</li> <li>External Links</li> <li>Trimble</li> </ul> | Enter Password<br>Set No<br>New Password:<br>Confirm New Password<br>Set Password | ew Password                            |                        |              |      |

**10** Click **Set Password**. Now try to login to using the login screen.

| MESA                                                |                       |
|-----------------------------------------------------|-----------------------|
| COUNTY                                              | 1                     |
| Mesa County R                                       | TVRN                  |
| Home                                                | Enter Password        |
| Sensor Map<br>Login                                 | Set New Password      |
| Register                                            | New Password: ••••••  |
| <ul> <li>External Links</li> <li>Trimble</li> </ul> | Confirm New Password: |
|                                                     | Set Password Cancel   |
|                                                     |                       |
|                                                     |                       |
|                                                     |                       |
|                                                     |                       |
|                                                     |                       |
|                                                     |                       |
|                                                     |                       |
|                                                     |                       |
|                                                     |                       |